# How to register on Suffolk CPD online

- 1. Go to www.suffolkcpd.co.uk
- 2. Select "Multi Agency" (this is called a "channel"

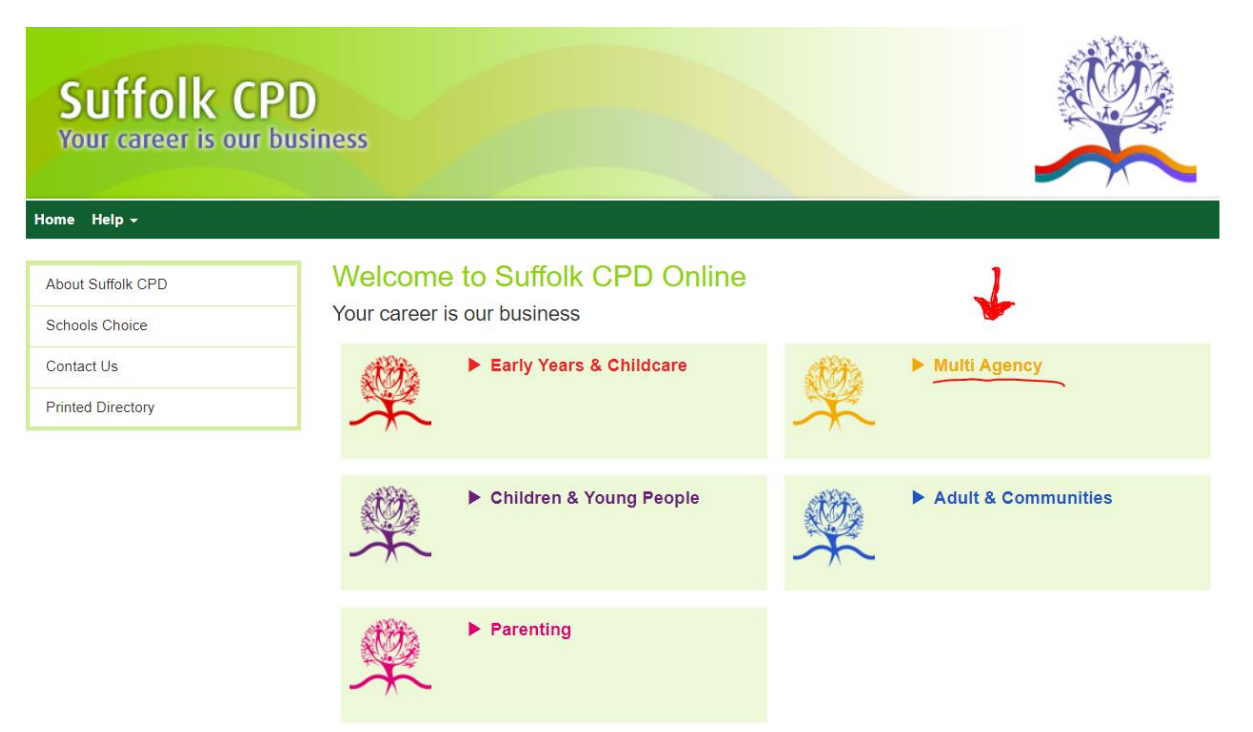

3. If you haven't got an account on this website, click on "Register for the first time"

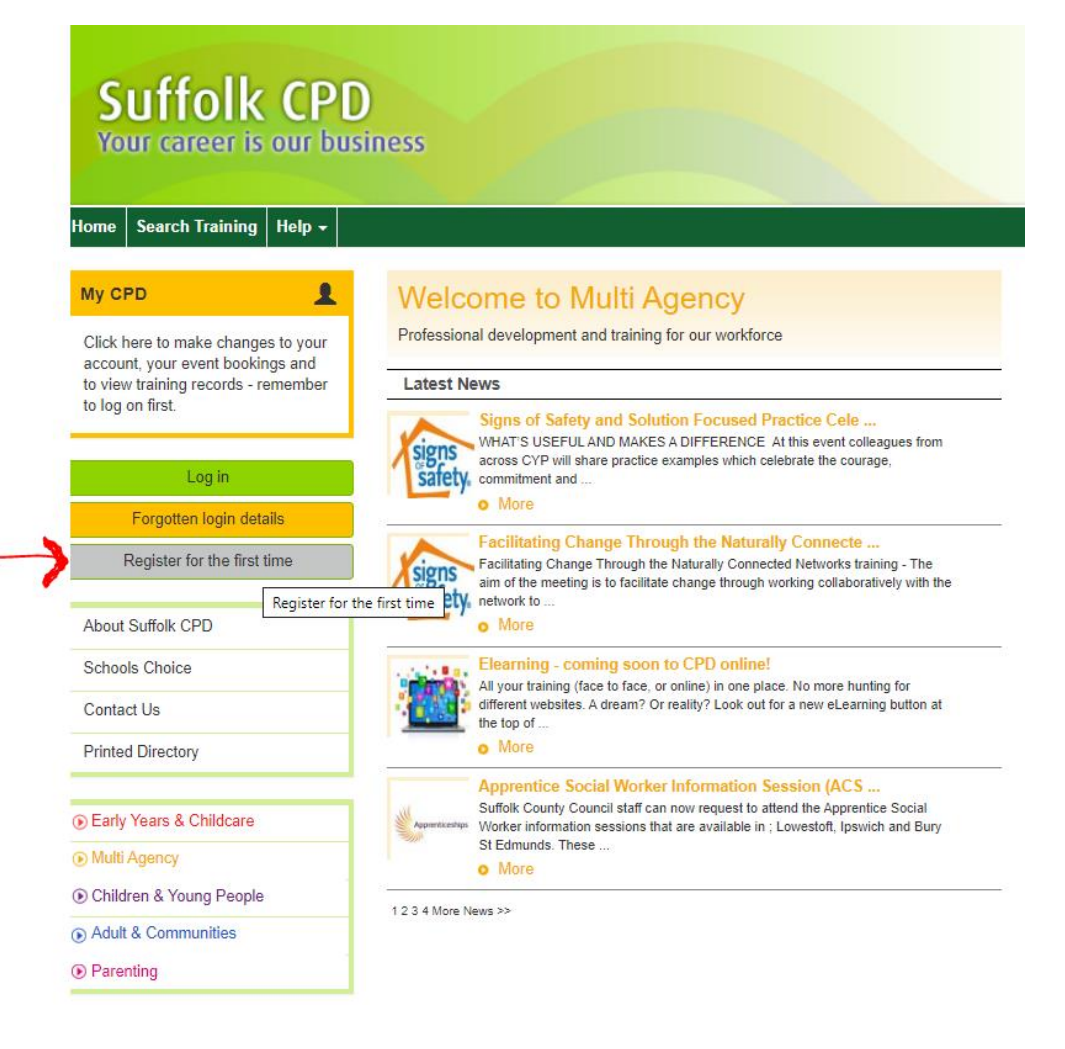

4. Select "Other Organisation Employee/Volunteer" from the drop down

| S<br>Yo                                 | uffolk (<br>ur career is ou | CPD<br>or busines | SS                                                      |  |  |  |  |  |  |  |
|-----------------------------------------|-----------------------------|-------------------|---------------------------------------------------------|--|--|--|--|--|--|--|
| Home                                    | Multi Agency Home           | Search Trainin    | ing Help <del>-</del>                                   |  |  |  |  |  |  |  |
|                                         |                             |                   |                                                         |  |  |  |  |  |  |  |
| New                                     | Online user acc             | ount - Ste        | ep 1                                                    |  |  |  |  |  |  |  |
| Complet                                 | te the form below to crea   | te your new Onlin | line account                                            |  |  |  |  |  |  |  |
| Are you looking for training as: Select |                             |                   |                                                         |  |  |  |  |  |  |  |
| Email address                           |                             |                   | Suffolk County Council Employee/Volunteer/Agency Worker |  |  |  |  |  |  |  |
| Confirm email address                   |                             |                   | Other Organisation Employee/Volunteer                   |  |  |  |  |  |  |  |
| Next                                    |                             | Fos               | oster Carer/Adopter                                     |  |  |  |  |  |  |  |

- 5. Enter your email address (twice once to confirm the spelling is correct)
- 6. If your manager has an account on the system, you will be able to join his/her team. Just add their name and click on "Search". When the organisation has been found click on "select this organisation"

| Home Multi Agency Home Search Tr           | aining Help -                                                                                                    |
|--------------------------------------------|----------------------------------------------------------------------------------------------------|
|                                            |                                                                                                    |
| New Online user account - :                | Step 1                                                                                                    |
| Complete the form below to create your new | Online account                                                                                                    |
| Are you looking for training as:           | Other Organisation Employee/Volunteer                                                                                                    |
| Email address                              | people@one.uk                                                                                                    |
| Confirm email address                      | people@one.uk                                                                                                    |
| Reset                                      |                                                                                                    |
| > How will we use the information          | on about you?                                                                                                    |
| Title                                      | Select •                                                                                                    |
| First name                                 | Jane *                                                                                                    |
| Last name                                  | Smith *                                                                                                    |
| Organisation                               | Who do you work/volunteer for? Enter your manager's name in the boxes below.<br>First name alex Last name michael<br>You must enter first name and last name.<br>If you work/volunteer for more than one organisation, please choose the main one at this stage. You can add more after you have<br>registered, using the "My CPD" green tab.<br>Search |
| Your Organisation                          | Select from the list below to add this to your account. First Choice Home Care, Unit B, Harling Road, NR16 2JU Select this organisation                                                                                                    |

# 7. Complete the fields on the next page, where you can set your own user name and password:

| Your Organisation                                                                                                    | First Choice Home Care                                                                                                    |  |  |  |  |  |  |  |  |
|----------------------------------------------------------------------------------------------------|----------------------------------------------------------------------------------------------------|--|--|--|--|--|--|--|--|
| Volunteer<br>If you are a volunteer/other unpaid worker,<br>or an agency worker within Suffolk County<br>Council, then please tick here                                                                                                    |                                                                                                    |  |  |  |  |  |  |  |  |
| Job role                                                                                                    | Select v                                                                                                    |  |  |  |  |  |  |  |  |
| Job title                                                                                                    | •                                                                                                    |  |  |  |  |  |  |  |  |
| Dietary requirements<br>(Please leave blank if not applicable)                                                                                                    |                                                                                                    |  |  |  |  |  |  |  |  |
| Other special requirements<br>(Please leave blank if not applicable)                                                                                                    | e.g. access or requirement for a British Sign Language interpreter                                                                                                    |  |  |  |  |  |  |  |  |
| Telephone number                                                                                                    |                                                                                                    |  |  |  |  |  |  |  |  |
| Mobile number                                                                                                    |                                                                                                    |  |  |  |  |  |  |  |  |
| Username                                                                                                    | *                                                                                                    |  |  |  |  |  |  |  |  |
|                                                                                                    | Passwords must be at least 8 characters long and contain numbers and both upper and lower case letters. A strong password does not contain dictionary words. Users should not use passwords that include their phone number, date of birth, car registration or any other personal information that may be in the public domain. |  |  |  |  |  |  |  |  |
| Create password                                                                                                    | *                                                                                                    |  |  |  |  |  |  |  |  |
| Confirm this password                                                                                                    | *                                                                                                    |  |  |  |  |  |  |  |  |
| Our aim is to ensure that all employees are treated fairly and have equal access to training. The information you register is for the purpose of facilitating CPD and will not be used in any way incompatible with that purpose. Selected, approved third parties have access to your name, email address and establishment name if you book onto their events but not to any personal information.<br>If you wish to update your profile information; log into your CPD Online account and click the 'My CPD Online' menu within the Channel homepage. The information you supply will be used for equal opportunities monitoring and held in strict confidence. At no point will we be able to view your individual response. |                                                                                                    |  |  |  |  |  |  |  |  |
| Save                                                                                                    |                                                                                                    |  |  |  |  |  |  |  |  |

# You will now be able to access your elearning:

- 1. Log in with the user name and password you created for the site
- 2. Click on "eLearning" to get to the Home Page for elearning, or on "Search Training"

| S                      | uffo<br>ur caree                                     | Ik CPI<br>ar is our bu                         | )<br>siness | 5                                                 |
|------------------------|------------------------------------------------------|------------------------------------------------|-------------|---------------------------------------------------|
| Home                   | eLearning                                            | Workforce Dev                                  | My CPD      | Search Training                                   |
| Му СРД                 |                                                      |                                                | We          | elcome to                                         |
| Click<br>CPD"<br>accou | here, or on the<br>tab, to make o<br>unt, your event | e green "My<br>changes to your<br>bookings and | Profe       | ssional developmen                                |
| to vie                 | w training reco                                      | rds.                                           | sig         | Signs of Safe                                     |
| Abou                   | t Suffolk CPD                                        |                                                | Sa          | commitment and<br>More                            |
| Scho                   | ols Choice                                           |                                                |             | Facilitating                                      |
| Conta                  | act Us                                               |                                                | sig         | Facilitating Cha<br>aim of the meet<br>network to |
| Finte                  | a Directory                                          |                                                |             | o More                                            |

This is the eLearning home page:

The 6 coloured boxes at the foot of the page help you to find courses you need – for example, "Safeguarding"

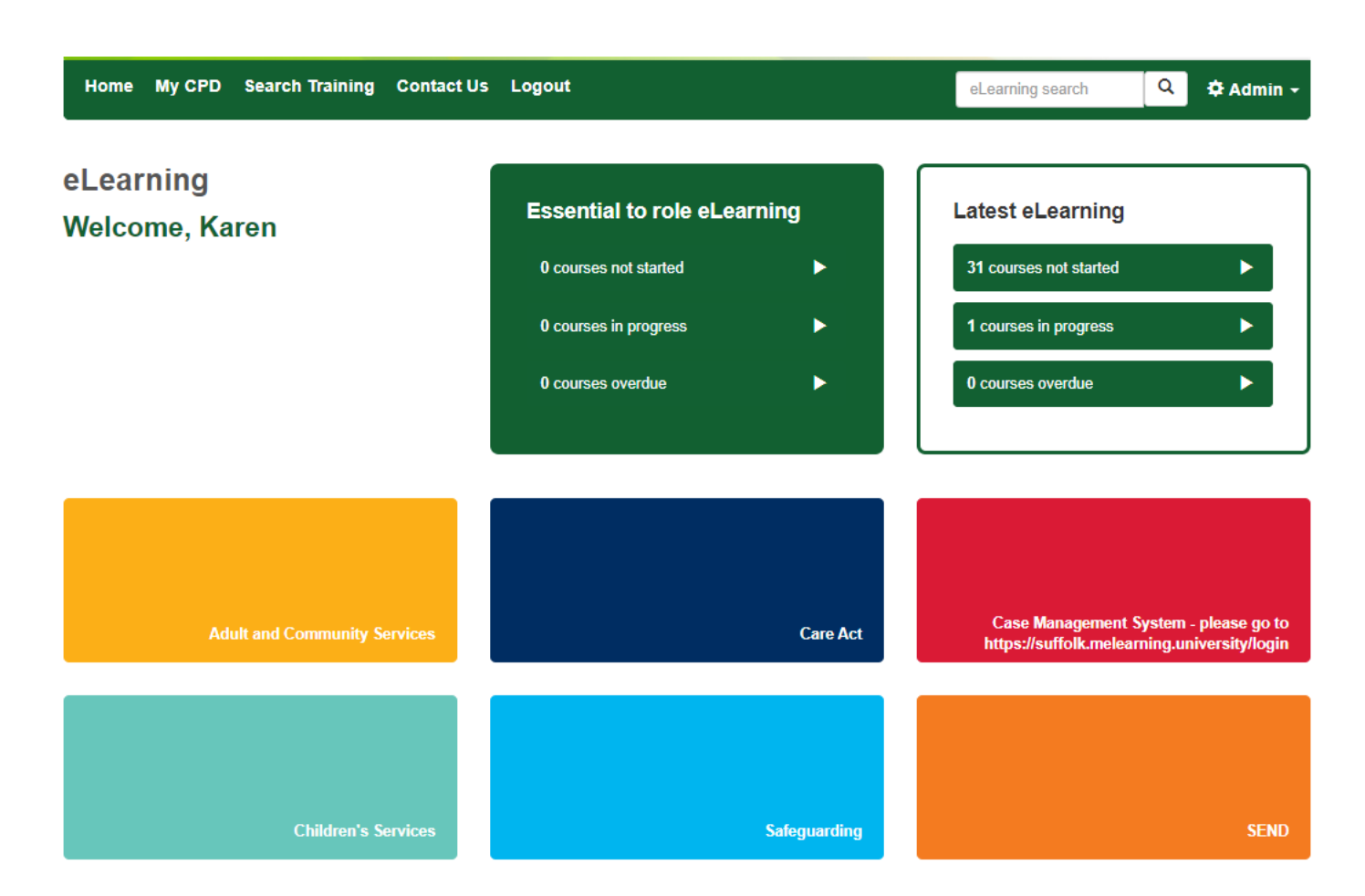

If you hit the Search Training button, this gives you more options for filtering:

First of all, select "eLearning" for the Learning type:

|                      |                                                                                   |                                |                          |                          |                                |                                                                                                    | En.                                                                                                    | 2                                                                                                    | to,                                                                                                    | Z.                                                                                                    | ALL A                                                                                                    |
|----------------------|-----------------------------------------------------------------------------------|--------------------------------|--------------------------|--------------------------|--------------------------------|----------------------------------------------------------------------------------------------------|----------------------------------------------------------------------------------------------------|----------------------------------------------------------------------------------------------------|----------------------------------------------------------------------------------------------------|----------------------------------------------------------------------------------------------------|----------------------------------------------------------------------------------------------------|
| arning Contact Us    | Logout                                                                            |                                |                          | eLean                    | ning searc                     | h<br>end                                                                                                    | lar                                                                                                    | Q                                                                                                    | ¢                                                                                                    | Adı                                                                                                    | mi                                                                                                    |
| rning -              | • *                                                                               |                                |                          |                          | <                              |                                                                                                    | 0                                                                                                    | ctober                                                                                                    | r                                                                                                    |                                                                                                    | >                                                                                                    |
| ise select<br>arning | •                                                                                 | Code                           |                          |                          | < Sun                          | Mon                                                                                                    | Тие                                                                                                    | 2 <mark>01</mark> 9<br>Wed                                                                                                    | Thu                                                                                                    | Fri                                                                                                    | ><br>Sat                                                                                                    |
| e to Face            | -                                                                                 | Target Audience                | Please select            | *                        |                                |                                                                                                    | 1                                                                                                    | 2                                                                                                    | 3                                                                                                    | 4                                                                                                    | 5                                                                                                    |
| se select -          | *                                                                                 |                                |                          |                          | 6                              | 7                                                                                                    | 8                                                                                                    | 9<br>16                                                                                                    | 10<br>17                                                                                                    | 11<br>18                                                                                                    | 1                                                                                                    |
| se select ,          | •                                                                                 | Course<br>completion<br>status | Please select            | Ŧ                        | 20<br>27                       | 21<br>28                                                                                                    | 22<br>29                                                                                                    | 23<br>30                                                                                                    | 24<br>31                                                                                                    | 25                                                                                                    | 2                                                                                                    |
| ,                    | *                                                                                 |                                |                          |                          | eLo<br>by date                 | earning<br>te                                                                                                    | cours                                                                                                    | es du                                                                                                    | e for c                                                                                                    | mpl                                                                                                    | letic                                                                                                    |
|                      | arning Contact Us rning rse select arning se select se select se select se select | arning Contact Us Logout       | arning Contact Us Logout | arning Contact Us Logout | arning Contact Us Logout eLean | arning Contact Us Logout eLearning search<br>Cale<br>Cale<br>Code<br>se select<br>se select<br>se select<br>se select<br>ways<br>e to Face<br>Target Audience<br>Please select<br>se select<br>ways<br>e to Face<br>Target Audience<br>Please select<br>ways<br>e to Face<br>Target Audience<br>Please select<br>ways<br>se select<br>ways<br>e to Face<br>Target Audience<br>Please select<br>ways<br>se select<br>ways<br>e to Face<br>Target Audience<br>Please select<br>ways<br>se select<br>ways<br>e to Face<br>Target Audience<br>Please select<br>ways<br>se select<br>ways<br>e to Face<br>Target Audience<br>Please select<br>ways<br>se select<br>ways<br>e to Face<br>to the totte totte<br>totte<br>totte | arning Contact Us Logout eLearning search  Calend  Calend  Calend  Code  Sun Mon  elo Face  Target Audience Please select  se select  se select  w  completion status  elo race  elo race | arning Contact Us Logout     eLearning search       I     Cale ndar       ming •     *       sse select     *       sming •     •       ming •     *       sse select     Sun Mon Ture •       ming •     •       sse select     •       se select     •       se select     •       se select     •       se select     •       se select     •       •     Course completion status       •     • | arning     Code       ses select     Code       ses select     Target Audience       ses select     Target Audience       ses select     Value       ses select     Value       ses select     Value       ses select     Value       ses select     Value       ses select     Value       ses select     Value       ses select     Value       ses select     Value | arning     Contact Us     Logout       ming     •       rsse select       sensing       ways       e to Face       Target Audience       Please select       se select       se select       se select       se select       se select       se select       ways       e to Face       Target Audience       Please select       se select       * | arning     Contact Us     Logout       Iming     •       rsse select       ses select       sening       Ways       e to Face       Target Audience       Please select       ses select       ses select       course       completion       status         Please select         • |

Then, use the filters to narrow down your choice. In this example, I have searched for "Safeguarding"

# **Course Search**

#### Calendar

| Learning type    | eLearning 🔹    |                      |               | •           |               | c       | Octobe       | ŧ٣       |          | >        |
|------------------|----------------|----------------------|---------------|-------------|---------------|---------|--------------|----------|----------|----------|
| Keywords         | I              | Code                 |               | <<br>Sum    | Mon           | Tuo     | 2019<br>Word | Thu      | Fri      | ><br>Sat |
| Category         | Safeguarding 🗸 | Target Audience      | Please select | Sur         | MON           | 1       | 2            | 3        | 4        | 5        |
| Subcategory      | Please select  |                      |               | 6           | 7             | 8<br>15 | 9<br>16      | 10<br>17 | 11<br>18 | 12<br>19 |
| Section          | Please select  | Course               | Please select | 20          | 21            | 22      | 23           | 24       | 25       | 26       |
|                  |                | completion<br>status |               | 27          | 28            | 29      | 30           | 31       |          |          |
| Results per page | 20 🔻           |                      |               | ▶ e<br>by d | .eamin<br>ate | g cour  | rses du      | ue for o | comp     | etion    |
| Submit           |                |                      |               |             |               |         |              |          |          |          |
|                  |                |                      |               |             |               |         |              |          |          |          |

#### 15 results found

| Child Sexual Exploitation level 1                                                                              | Code: M-ECSE1    | Full details     |
|----------------------------------------------------------------------------------------------------|------------------|------------------|
| The course has been designed to help anyone who works with children and young people safeguard them from Child | Take this course |                  |
| (CSE).                                                                                                    |                  | Enrol Colleagues |
|                                                                                                    |                  |                  |
|                                                                                                    |                  | E.J. Jacks       |
| Child Sexual Exploitation level 2                                                                              | Code: M-ECSE2    |                  |
| Child Sexual Exploitation level 2 - eLearning                                                                  |                  | Take this course |
|                                                                                                    |                  | Enrol Colleagues |
|                                                                                                    |                  |                  |

# In the next example, I have searched for "Safeguarding" as the Category, and "Children" as the Subcategory:

Calendar

Enrol Colleagues

#### **Course Search**

| Learning type          | eLearning                       | *               |                      |                                            | <    |                | 0                   | ctober  |         |       | >     |
|------------------------|---------------------------------|-----------------|----------------------|--------------------------------------------|------|----------------|---------------------|---------|---------|-------|-------|
| Keywords               |                                 | Г               | Code                 |                                            | ٠    |                |                     | 2019    |         |       | >     |
|                        | U                               |                 |                      |                                            | Sur  | Mon            | Tue                 | Wed     | Thu     | Fri   | Sat   |
| Category               | Safeguarding                    | *               | Target Audience      | Please select v                            | _    |                | 1                   | 2       | 3       | 4     | 5     |
| Subcategory            |                                 | _               |                      |                                            | 6    | 7              | 8                   | 9       | 10      | 11    | 12    |
| Subcategory            | Children's                      | *               |                      |                                            | 13   | 14             | 15                  | 16      | 17      | 18    | 19    |
| Section                | Please select                   | *               | Course               | Please select                              | 20   | 21             | 22                  | 23      | 24      | 25    | 26    |
|                        |                                 |                 | status               |                                            | 27   | 28             | 29                  | 30      | 31      |       |       |
|                        |                                 | _               |                      |                                            | ▶ e  | Learnin<br>ate | g cour              | ses due | e for c | omple | etion |
| Results per page       | 20                              | *               |                      |                                            | -, - |                |                     |         |         |       |       |
| Submit                 |                                 |                 |                      |                                            |      |                |                     |         |         |       |       |
|                        |                                 |                 |                      |                                            |      |                |                     |         |         |       |       |
| 7 results found        |                                 |                 |                      |                                            |      |                |                     |         |         |       |       |
|                        |                                 |                 |                      |                                            |      |                |                     |         |         |       |       |
| Child Sexual Ex        | ploitation level 1              |                 |                      | Code: M-ECSE1                              |      | í              | <sup>=</sup> ull de | tails   |         |       |       |
| The course has been d  | esigned to help anyone who work | s with childrer | and young people saf | eguard them from Child Sexual Exploitation |      | Tak            | e this              | cours   | е       |       |       |
| (CSE).                 |                                 |                 |                      |                                            |      | Enr            | ol Col              | league  | es      |       |       |
|                        |                                 |                 |                      |                                            |      |                |                     |         |         |       |       |
|                        |                                 |                 |                      |                                            |      |                |                     |         |         |       |       |
| Child Sexual Ex        | ploitation level 2              |                 |                      | Code: M-ECSE2                              |      |                | -uii de             | tails   |         |       |       |
| Child Sexual Exploitat | ion level 2 - eLearning         |                 |                      |                                            |      | Tak            | e this              | cours   | e       |       |       |

Click on "Take this course".

Wait for the course to load up, then click on the arrow to begin.

Scroll down to get to the "Submit" button once you have read each page/answered the quiz:

NB use the small "Exit" button to stop the elearning – it will register your progress, and allow you to resume from that same place next time:

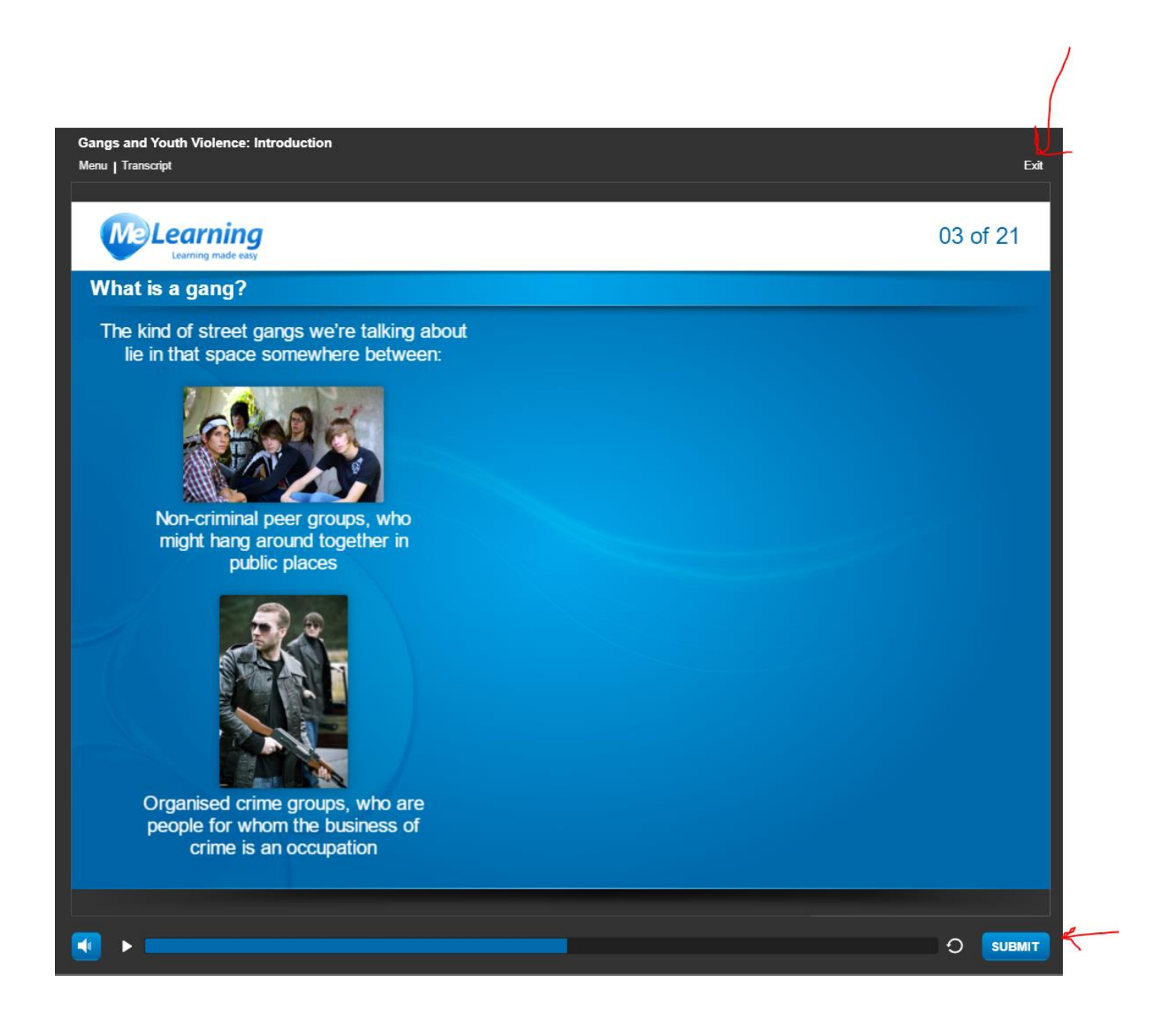